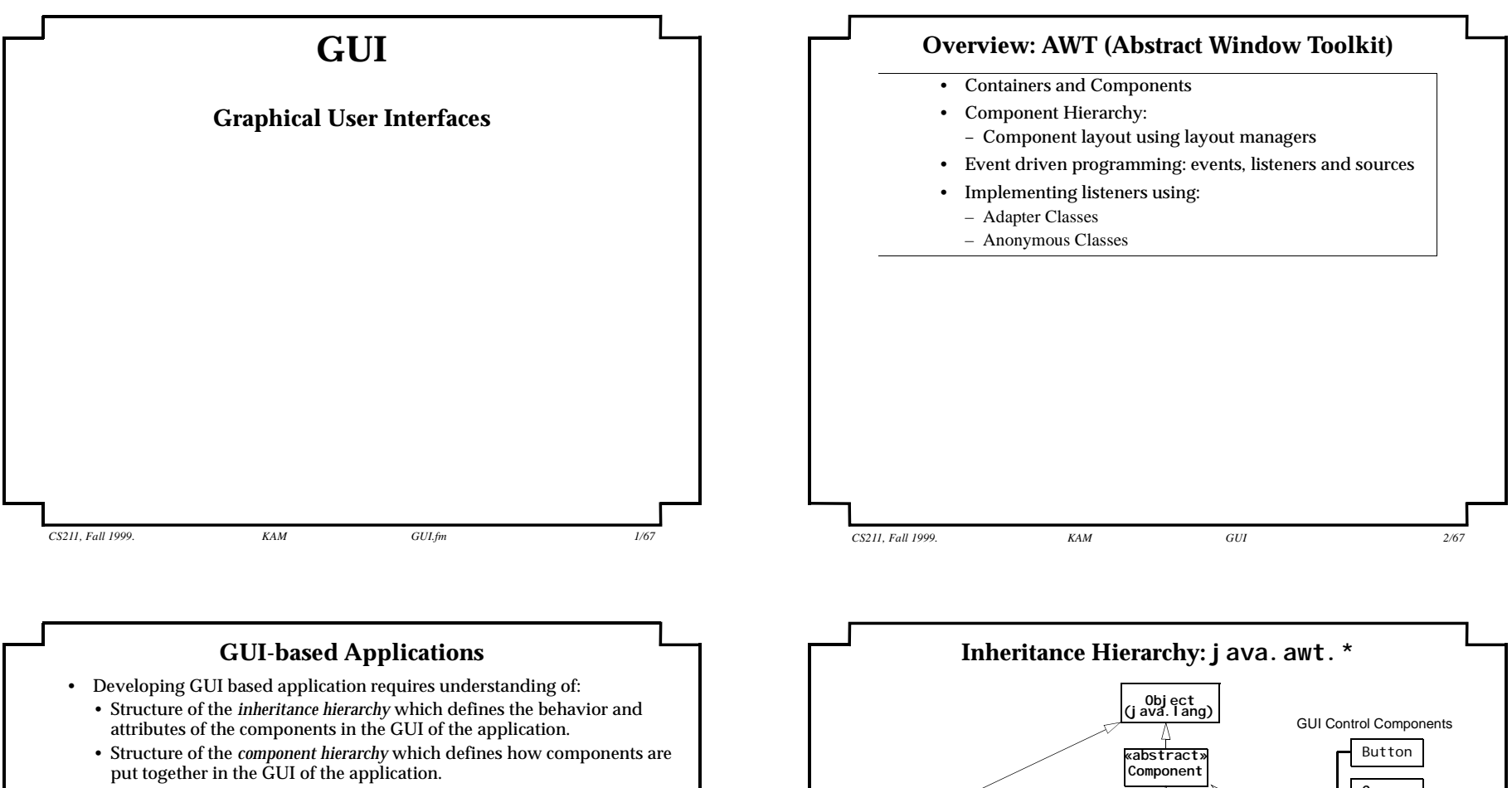

• Handling of events during the interaction between the GUI and the user.

### JFC: Java Foundation Classes

- Java provides JFC for developing GUI based application.
  - AWT (Abstract Window Toolkit) package (j ava. awt) which mostly uses heavy-weight components.
  - Swing (j avax. swi ng) which mostly uses *light-weight* components.
- · JFC makes it easier to develop GUI based applications
  - Use container and layout managers to design the GUI.
  - Use *event delegation model* to handle events.

KAM

CS211. Fall 1999.

GUI

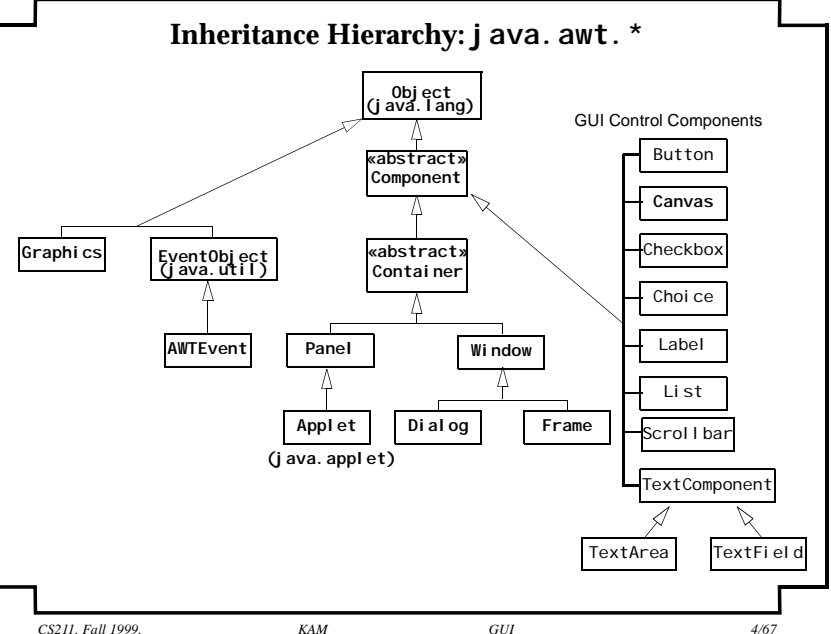

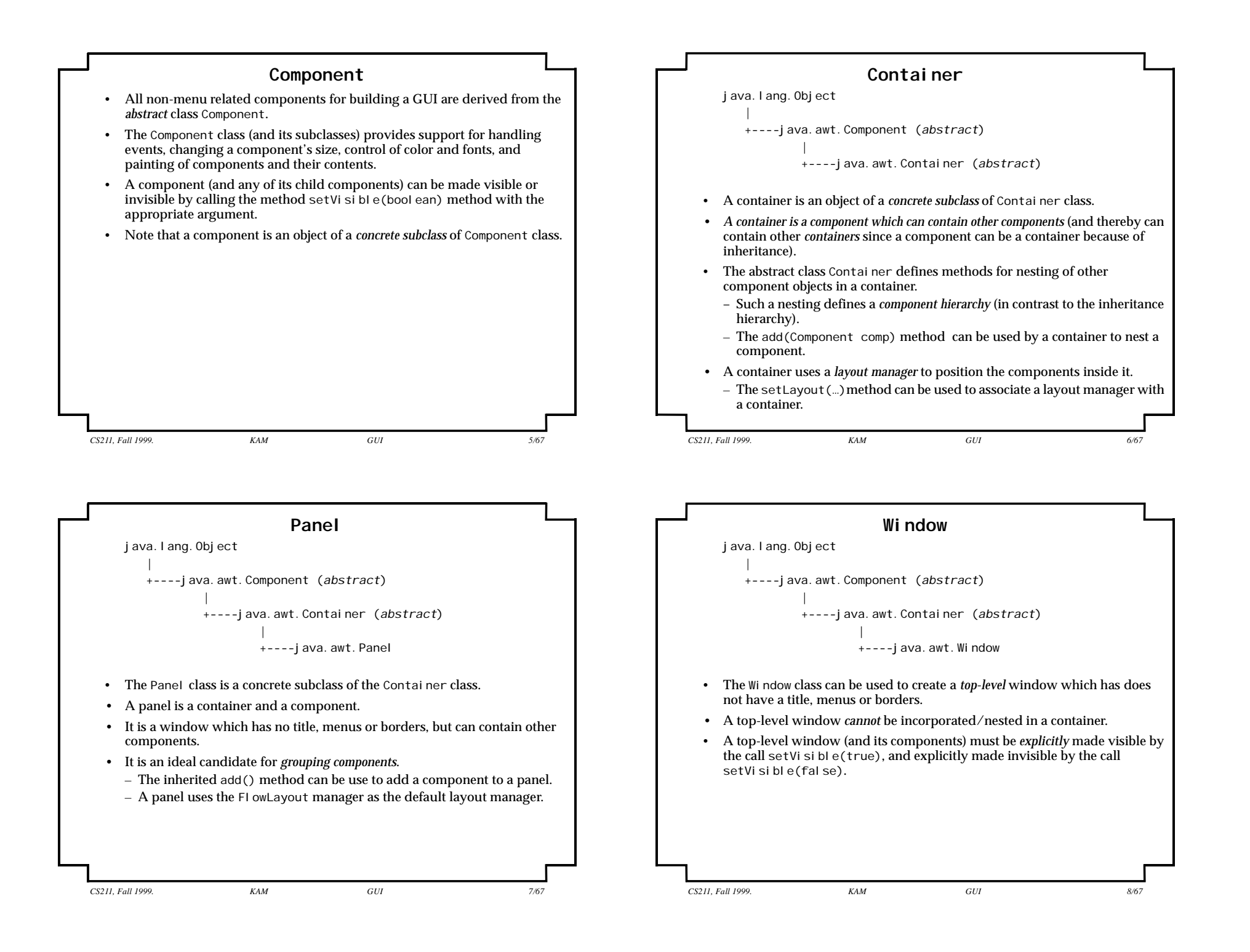

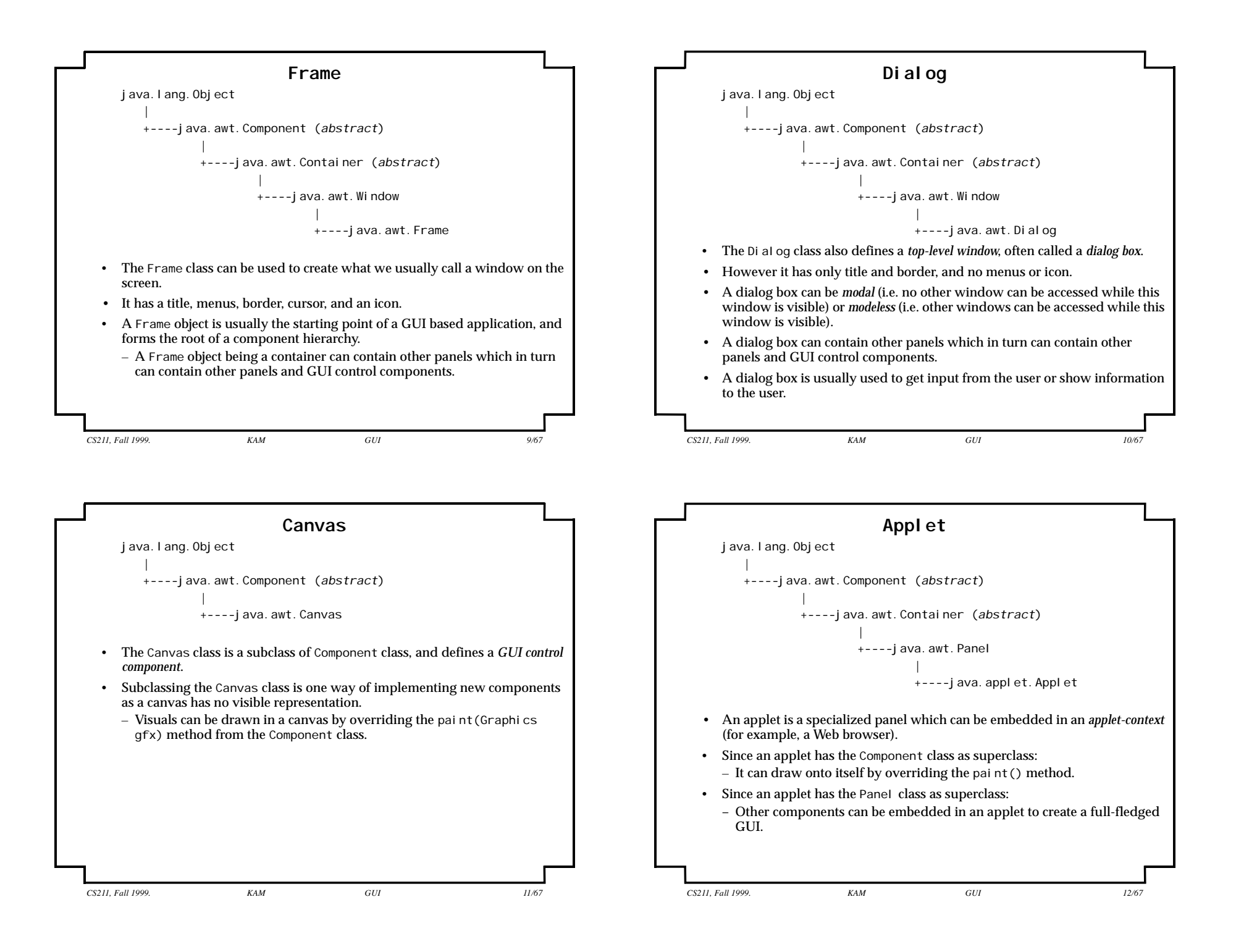

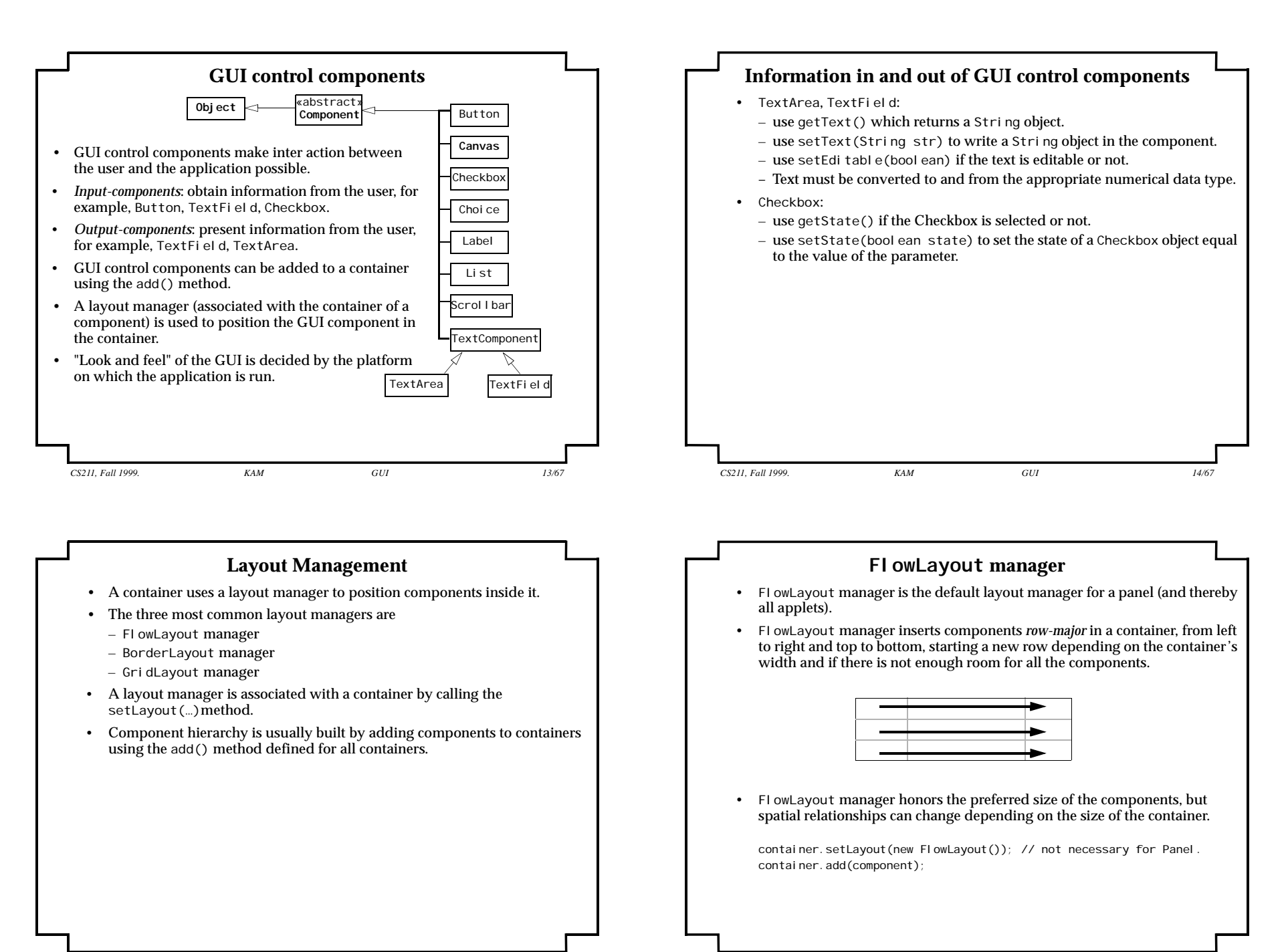

\_\_\_\_\_

KAM

CS211. Fall 1999.

GUI

15/67

CS211, Fall 1999.

GUI

KAM

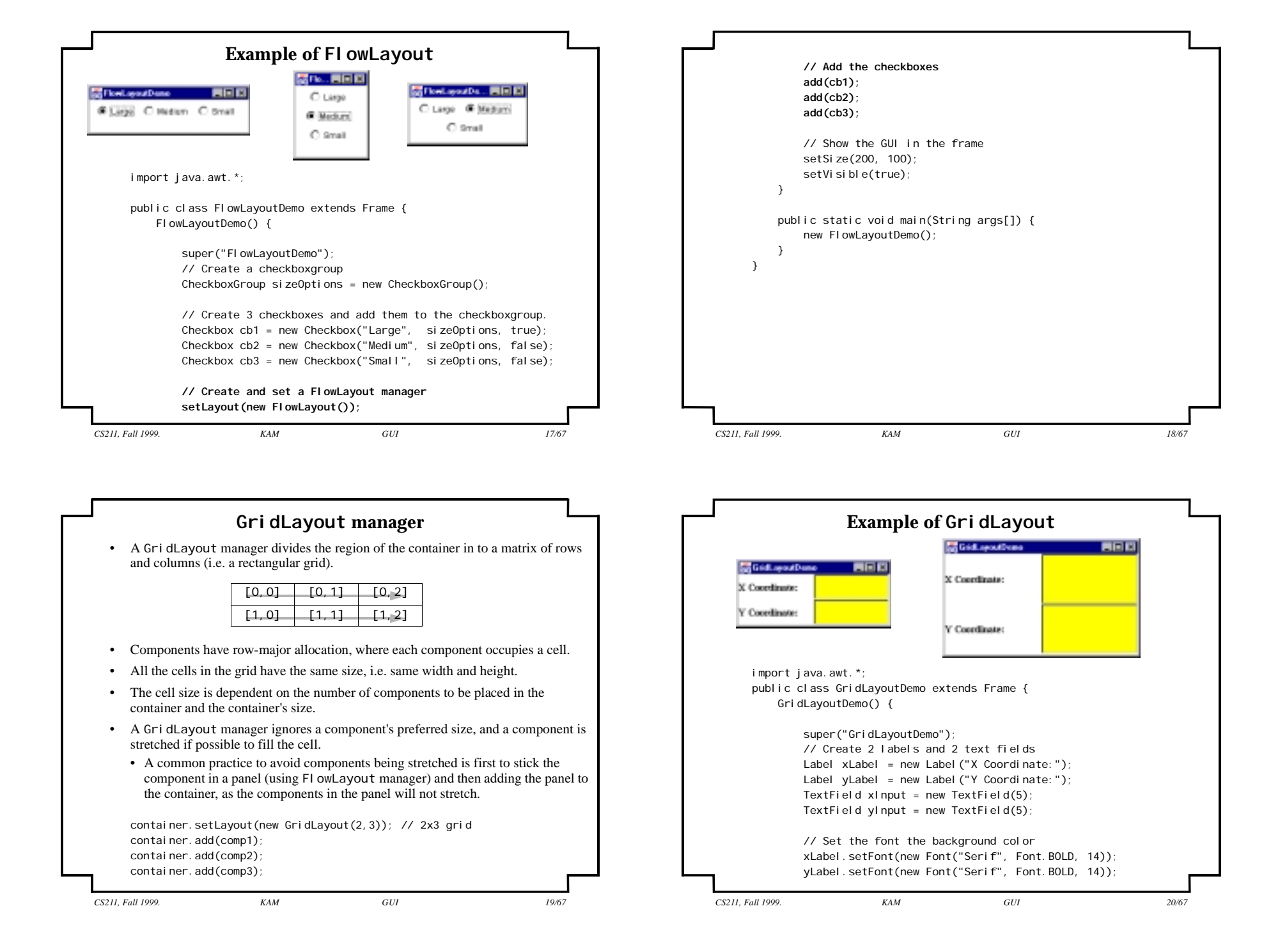

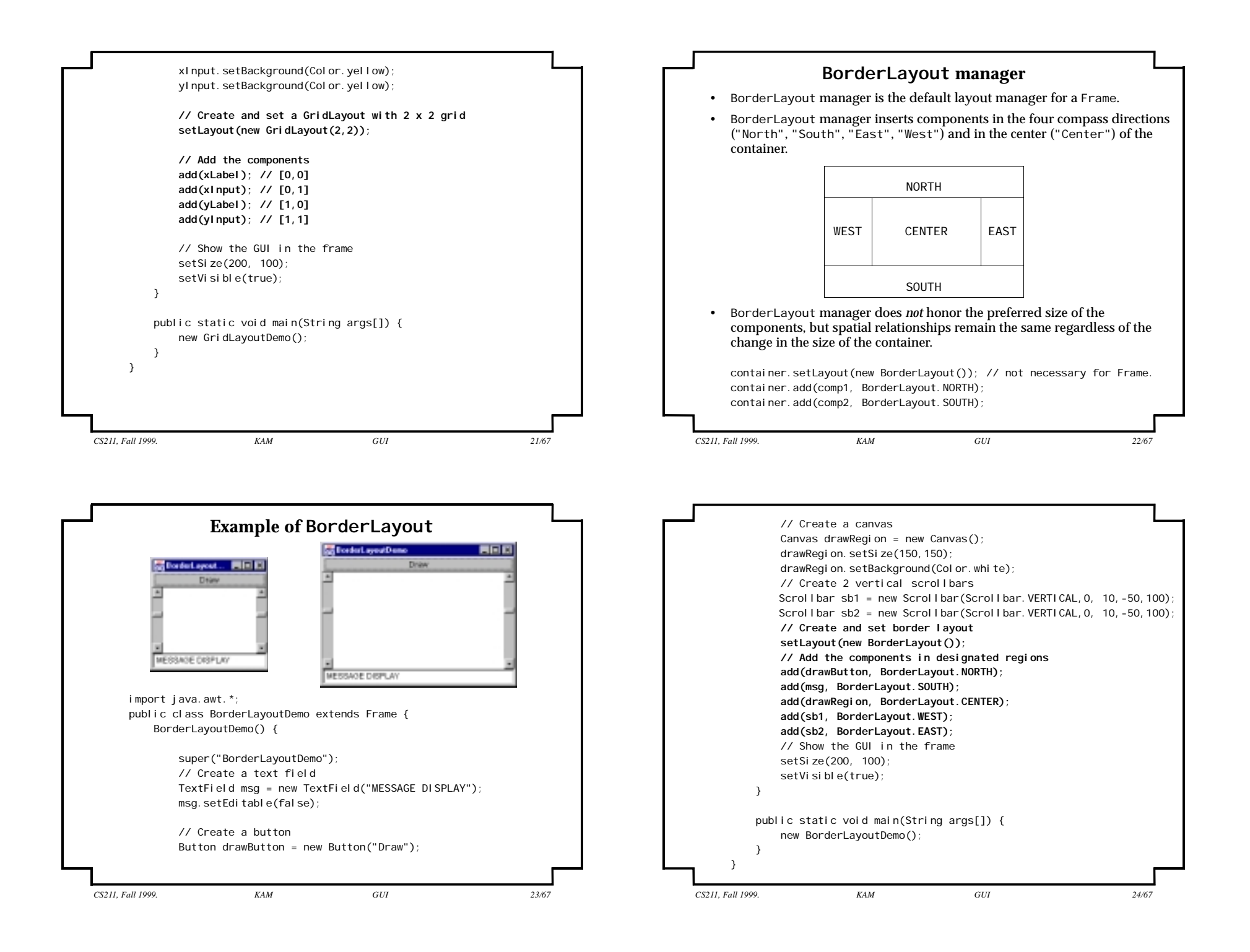

### **Events and the AWT Thread**

- Gui based applications are event-driven.
- A special thread, called the *AWT thread*, is responsible for interaction with the user.
- *Events* are generated and sent to the application during interaction with the user.
  - An event can give information to the application on what action the user has performed (pressed a mouse button, moved the mouse cursor, pressed a key, closed the window, moved the window, scrolled up, made a menu choice, etc.), and/or how its context has changed (window uncovered, etc.)
- Event-handling is done by event handlers:

CS211, Fall 1999.

- *Event-handlers* in the application are responsible for correct handling of events. I Java, these are called *listeners*.
- A listener is notified of the events it is interested in.
- A listener should not hoard the AWT thread.

KAM

- A listener should do computation intensive tasks in a separate thread, allowing the AWT thread to continue monitoring the user interaction.
- Note that events can occur in an arbitrary sequence, and are usually user initiated.

GUI

| j ava. awt. event. * Acti onEvent Adj ustmentEvent ComponentEvente I temEvent TextEvent Wi ndowEvent                                                                                              |         | Lvth            | t incluicity              |            |
|----------------------------------------------------------------------------------------------------|---------|-----------------|---------------------------|------------|
| ActionEvent     ContainerEvent       AdjustmentEvent     FocusEvent       KeyEvent     InputEvent⊲       MouseEvent     MouseEvent       ItemEvent     PaintEvent       TextEvent     WindowEvent |         | java.awt        | .event.*                  |            |
| AdjustmentEvent     FocusEvent     KeyEvent       /TEvent ⊲     ComponentEvents     InputEvent⊲     MouseEvent       ItemEvent     PaintEvent     MouseEvent       TextEvent     WindowEvent      |         | Acti onEvent    | Contai nerEvent           |            |
| Itement     InputEvent       ItemEvent     PaintEvent       MouseEvent       TextEvent       WindowEvent                                                                                          | Turent  | AdjustmentEvent | FocusEvent                | KeyEvent   |
| TextEvent WindowEvent                                                                                                    | Event ⊲ | ComponentEvent⊲ | InputEvent⊲               | MouseEvent |
|                                                                                                    |         | ItemEvent       | PaintEvent<br>WindowEvent |            |
|                                                                                                    |         |                 |                           |            |
|                                                                                                    |         |                 |                           |            |
|                                                                                                    |         |                 |                           |            |
|                                                                                                    |         |                 |                           |            |
|                                                                                                    |         |                 |                           |            |
|                                                                                                    |         |                 |                           |            |
|                                                                                                    |         |                 |                           |            |
|                                                                                                    |         |                 |                           | Г          |

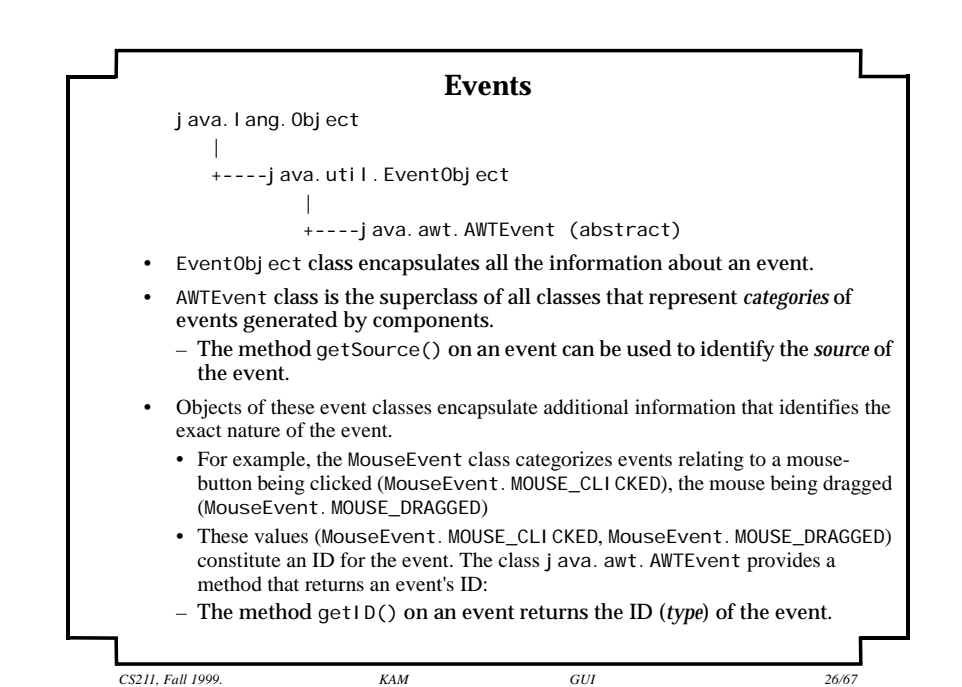

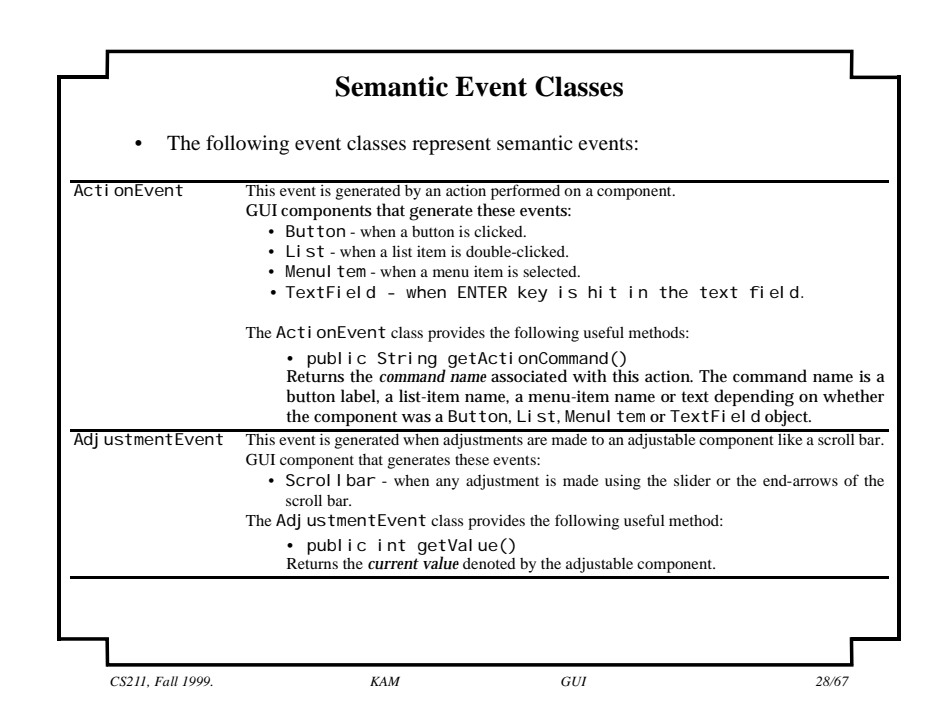

| temEvent  | This event is generated when an item is selected or deselected in an I temSel ectable com-<br>ponent.                                                                                                    |
|-----------|----------------------------------------------------------------------------------------------------|
|           | GUI components that generate these events:                                                                                                    |
|           | <ul> <li>Checkbox - when the state of a checkbox changes.</li> </ul>                                                                                                    |
|           | CheckboxMenul tem - when the state of a checkbox associated with a menu item changes                                                                                                    |
|           | <ul> <li>Choi ce - when an item is selected or deselected in a choice-list.</li> </ul>                                                                                                    |
|           | • Li st - when an item is selected or deselected from a list.                                                                                                    |
|           | The I temEvent class provides the following useful methods:                                                                                                    |
|           | <ul> <li>public Object getItem()<br/>The object returned is actually a String object containing the label of the checkbox or<br/>the CheckMenultem, or the label of the item in a choice or a list.</li> </ul> |
|           | <ul> <li>public int getStateChange()<br/>The returned value indicates whether it was a selection or a de-selection that took place,<br/>given by the two constants from the ltemEvent class:</li> </ul>        |
|           | public static final int SELECTED<br>public static final int DESELECTED                                                                                                    |
| TextEvent | This event is generated when contents of a text component are changed.<br>GUI component that generates these events are subclasses of the TextComponent class:                                                 |
|           | • TextRied                                                                                                    |

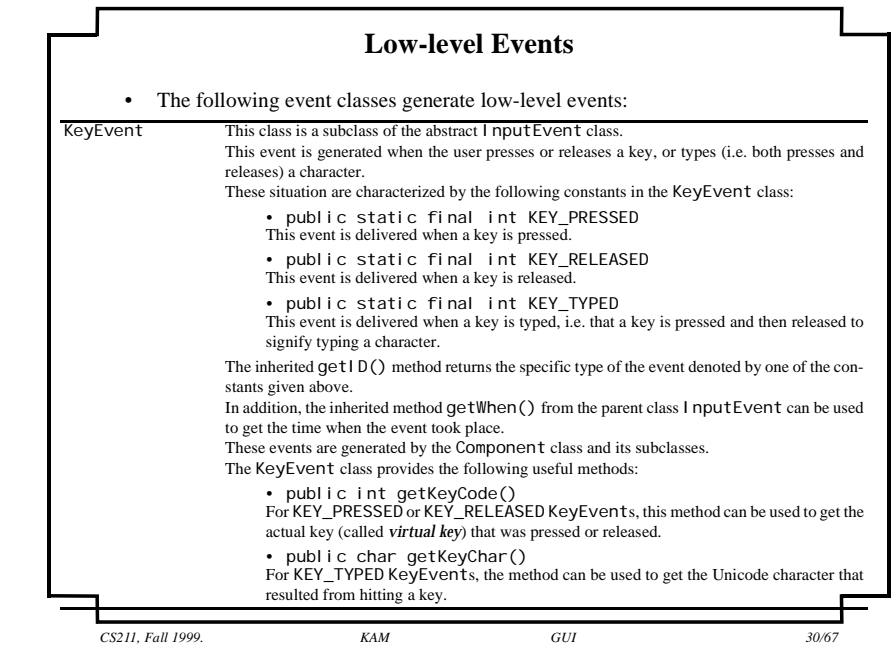

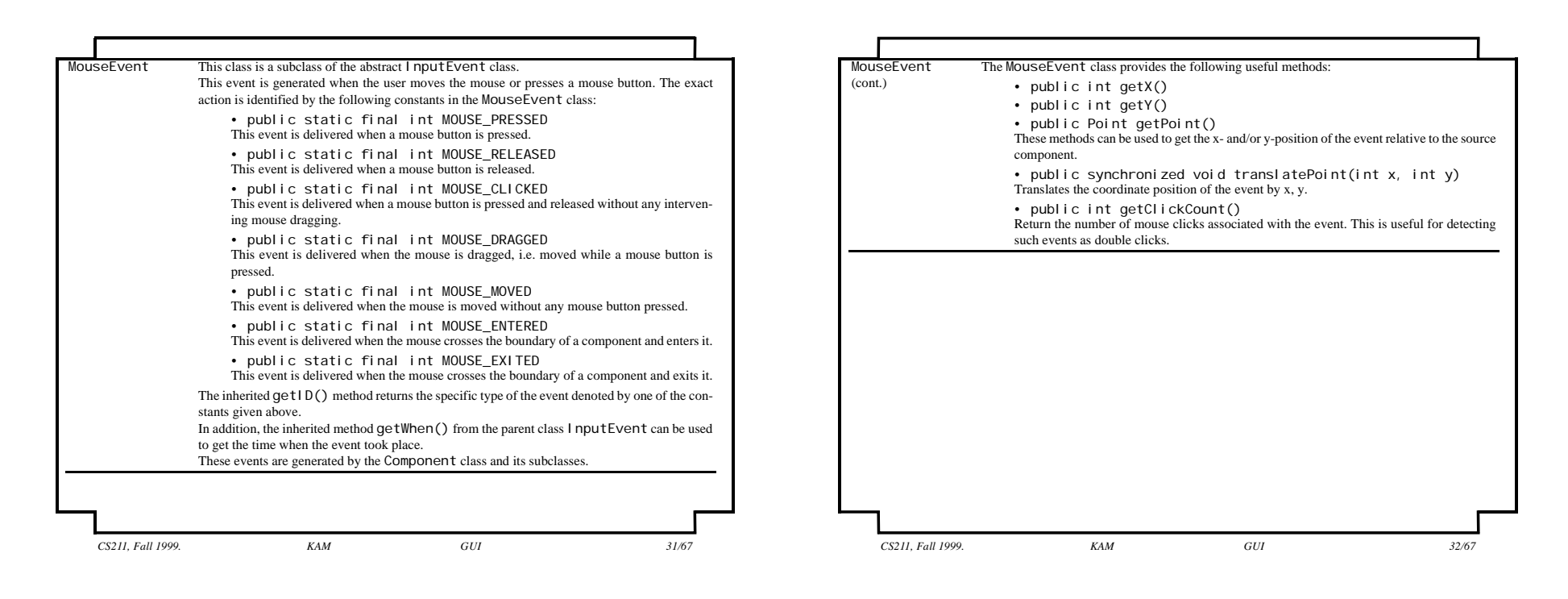

| lindowEvent      | This event is generated when an important operation is performed on a window. These opera-<br>tions are identified by the following constants in the WindowEvent class:                                                                                                    |
|------------------|----------------------------------------------------------------------------------------------------|
|                  | • public static final int WINDOW_OPENED<br>This event is delivered only once for a window when it is created, opened and made visible<br>the first time.                                                                                                    |
|                  | <ul> <li>public static final int WINDOW_CLOSING<br/>This event is delivered when the user action dictates that the window should be closed. The<br/>application should explicitly call either setVi si bl e(fal se) or di spose() on the<br/>window because of this event.</li> </ul> |
|                  | • public static final int WINDOW_CLOSED<br>This event is delivered after the window has been closed as the result of a call to SetVi s-<br>ible(false) or dispose().                                                                                                    |
|                  | <ul> <li>public static final int WINDOW_ICONIFIED<br/>This event is delivered when the window is iconified.</li> </ul>                                                                                                    |
|                  | <ul> <li>public static final int WINDOW_DELCONIFIED<br/>This event is delivered when the window is de-iconified.</li> </ul>                                                                                                    |
|                  | <ul> <li>public static final int WINDOW_ACTIVATED<br/>This event is delivered when the window is activated.</li> </ul>                                                                                                    |
|                  | <ul> <li>public static final int WINDOW_DEACTIVATED<br/>This event is delivered when the window is de-activated.</li> </ul>                                                                                                    |
|                  | The inherited get1D() method returns the specific type of the event denoted by one of the con-<br>stants given above.                                                                                                    |
|                  | These events are generated by the Wi ndow class and its subclasses.<br>The ComponentEvent class provides the following useful method:                                                                                                    |
|                  | <ul> <li>public Window getWindow()</li> <li>This method returns the Window object that caused the event to be generated.</li> </ul>                                                                                                    |
|                  |                                                                                                    |
| CS211, Fall 1999 | D. KAM GUI 33/67                                                                                                    |

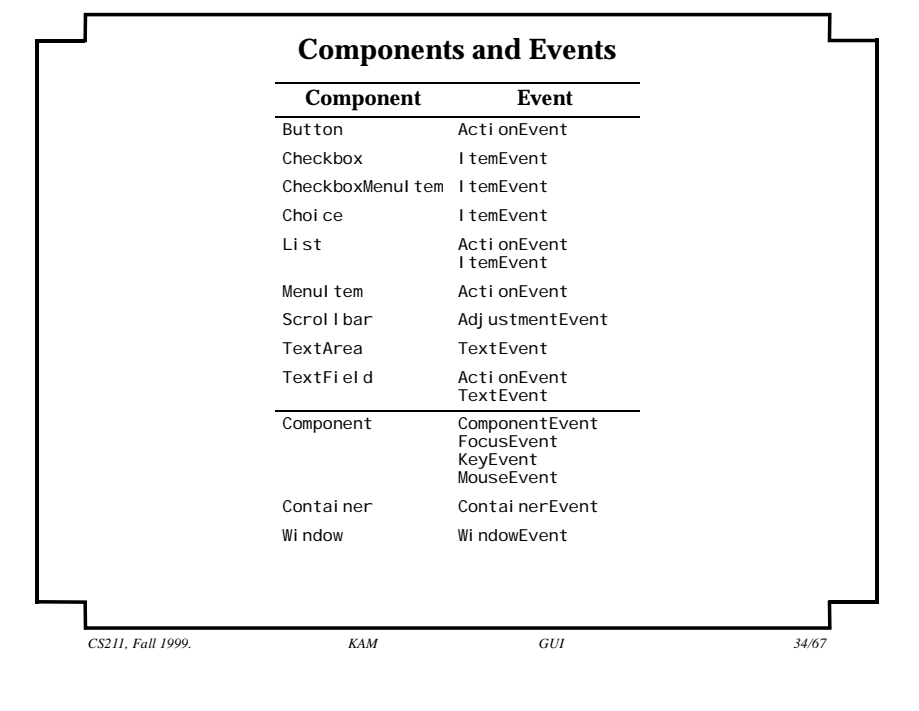

# Event Delegation Model

### **Setting up Sources and Listeners**

• A source is an object which can generate events.

KAM

- A *listener* is an object which is interested in being informed when certain events occur.
  - STEP 1: A listener must first *register* itself with the source(s) which can generate these events.
- Sources inform listeners when events occur, sending the necessary information about the events.
- A source of a particular event calls a special method in all the listeners registered for receiving notification about this event.
  - STEP 2: The listener must guarantee that the method exists by undertaking to implement a *listener interface* for this event.
- Any object can be a listener as long as it implements the right interface (XLi stener) for the specific event (XEvent), and registers itself (addXLi stener()) with a source that generates this event.

Note that subclasses of a component can generate the same events as the superclass component because of inheritance.

CS211, Fall 1999.

GUI

## Registering and Removing Listeners of Events

| Event             | Source     | Methods which the source<br>provides to register and remove<br>listeners who are interested in the<br>event generated by the source. | Interface which a listener for a<br>particular event must<br>implement. |
|-------------------|------------|----------------------------------------------------------------------------------------------------|-------------------------------------------------------------------------|
| ComponentEvent    | Component  | add <b>Component</b> Listener<br>remove <b>Component</b> Listener                                                                    | ComponentListener                                                       |
| Contai nerEvent   | Contai ner | addContai nerListener<br>removeContai nerListener                                                                                    | Contai nerLi stener                                                     |
| FocusEvent        | Component  | addFocusListener<br>removeFocusListener                                                                                              | FocusLi stener                                                          |
| KeyEvent          | Component  | addKeyListener<br>removeKeyListener                                                                                                  | KeyListener                                                             |
| MouseEvent        | Component  | add <b>Mouse</b> Listener<br>remove <b>Mouse</b> Listener<br>add <b>MouseMotion</b> Listener<br>remove <b>MouseMotion</b> Listener   | MouseListener<br>MouseMotionListener                                    |
| WindowEvent       | Wi ndow    | addWindowListener<br>removeWindowListener                                                                                            | WindowListener                                                          |
| 7                 |            |                                                                                                    | F                                                                       |
| CS211, Fall 1999. |            | KAM GUI                                                                                                    | 37/67                                                                   |

# Registering and Removing Listeners of Events (cont.)

| Event               | Source                                         | Methods which the source<br>provides to register and remove<br>listeners who are interested in<br>the event generated by the<br>source. | Interface which a<br>listener for a particular<br>event must implement. |
|---------------------|------------------------------------------------|----------------------------------------------------------------------------------------------------|-------------------------------------------------------------------------|
| <b>Action</b> Event | Button<br>List<br>Menultem<br>TextField        | add <b>Action</b> Listener<br>remove <b>Action</b> Listener                                                                             | ActionListener                                                          |
| AdjustmentEvent     | Scrol I bar                                    | addAdj ustmentLi stener<br>removeAdj ustmentLi stener                                                                                   | AdjustmentListener                                                      |
| ltemEvent           | Choice<br>Checkbox<br>CheckboxMenultem<br>List | addltemListener<br>removeltemListener                                                                                                   | ItemListener                                                            |
| TextEvent           | TextArea<br>TextFi el d                        | addTextListener<br>removeTextListener                                                                                                   | TextListener                                                            |
| -                   |                                                |                                                                                                    | г                                                                       |
| CS211, Fall 1999.   | KAM                                            | GUI                                                                                                    | 38/67                                                                   |

| Listener Interfaces | Methods in listener interfaces                 |
|---------------------|------------------------------------------------|
| ComponentListener   | <pre>componentHidden(ComponentEvent e)</pre>   |
|                     | <pre>componentMoved(ComponentEvent e)</pre>    |
|                     | <pre>componentResi zed(ComponentEvent e)</pre> |
|                     | <pre>componentShown(ComponentEvent e)</pre>    |
| Contai nerLi stener | componentAdded(ContainerEvent e)               |
|                     | componentRemoved(ContainerEvent e)             |
| FocusLi stener      | focusGained(FocusEvent e)                      |
|                     | focusLost(FocusEvent e)                        |
| KeyListener         | keyPressed(KeyEvent e)                         |
|                     | keyReleased(KeyEvente)                         |
|                     | keyTyped(KeyEvent e)                           |
| MouseListener       | <pre>mouseClicked(MouseEvent e)</pre>          |
|                     | <pre>mouseEntered(MouseEvent e)</pre>          |
|                     | <pre>mouseExited(MouseEvent e)</pre>           |
|                     | <pre>mousePressed(MouseEvent e)</pre>          |
|                     | <pre>mouseReleased(MouseEvent e)</pre>         |

| Listener Interfaces | Methods in listener interfaces               |
|---------------------|----------------------------------------------|
| MouseMotionListener | <pre>mouseDragged(MouseEvent e)</pre>        |
|                     | <pre>mouseMoved(MouseEvent e)</pre>          |
| VindowListener      | windowActivated(WindowEvent e)               |
|                     | windowClosed(WindowEvent e)                  |
|                     | windowClosing(WindowEvent e)                 |
|                     | windowDeactivated(WindowEvent e)             |
|                     | windowDeiconified(WindowEvente)              |
|                     | windowlconified(WindowEvent e)               |
|                     | windowOpened(WindowEvent e)                  |
| ActionListener      | actionPerformed(ActionEvent e)               |
| AdjustmentListener  | adj ustmentVal ueChanged(Adj ustmentEvent e) |
| ltemListener        | itemStateChanged(ItemEvent e)                |
| TextListener        | textValueChanged(TextEvent e)                |

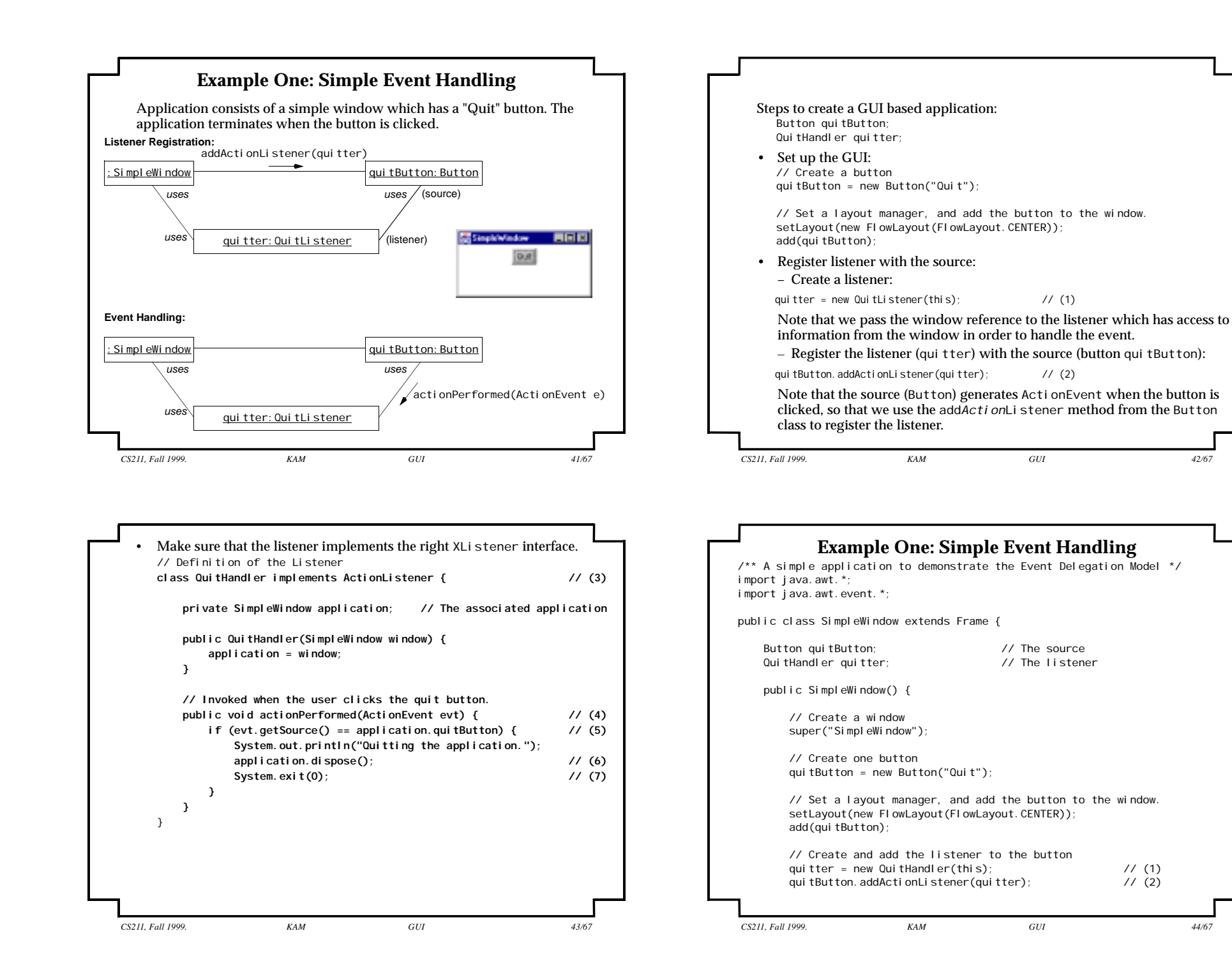

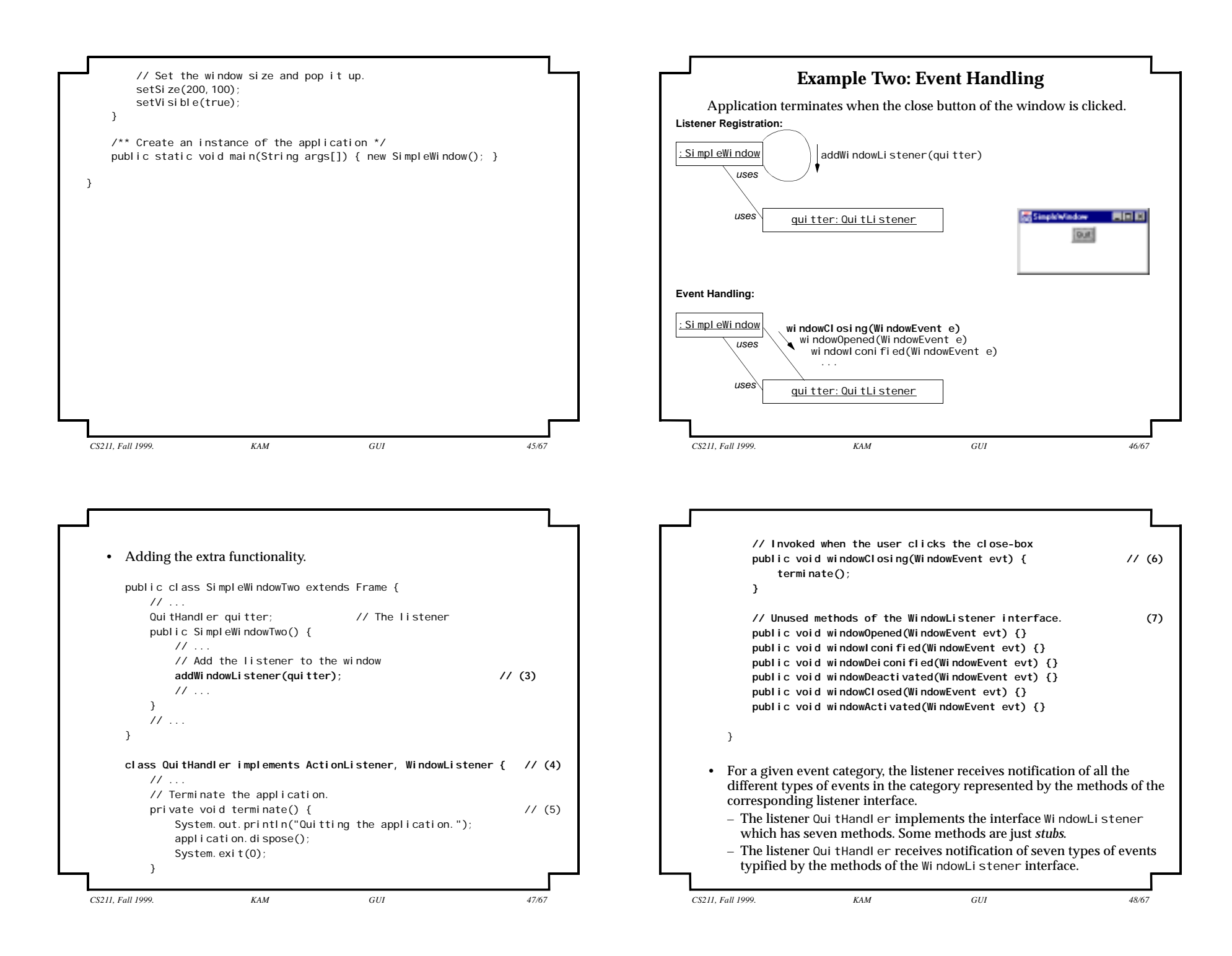

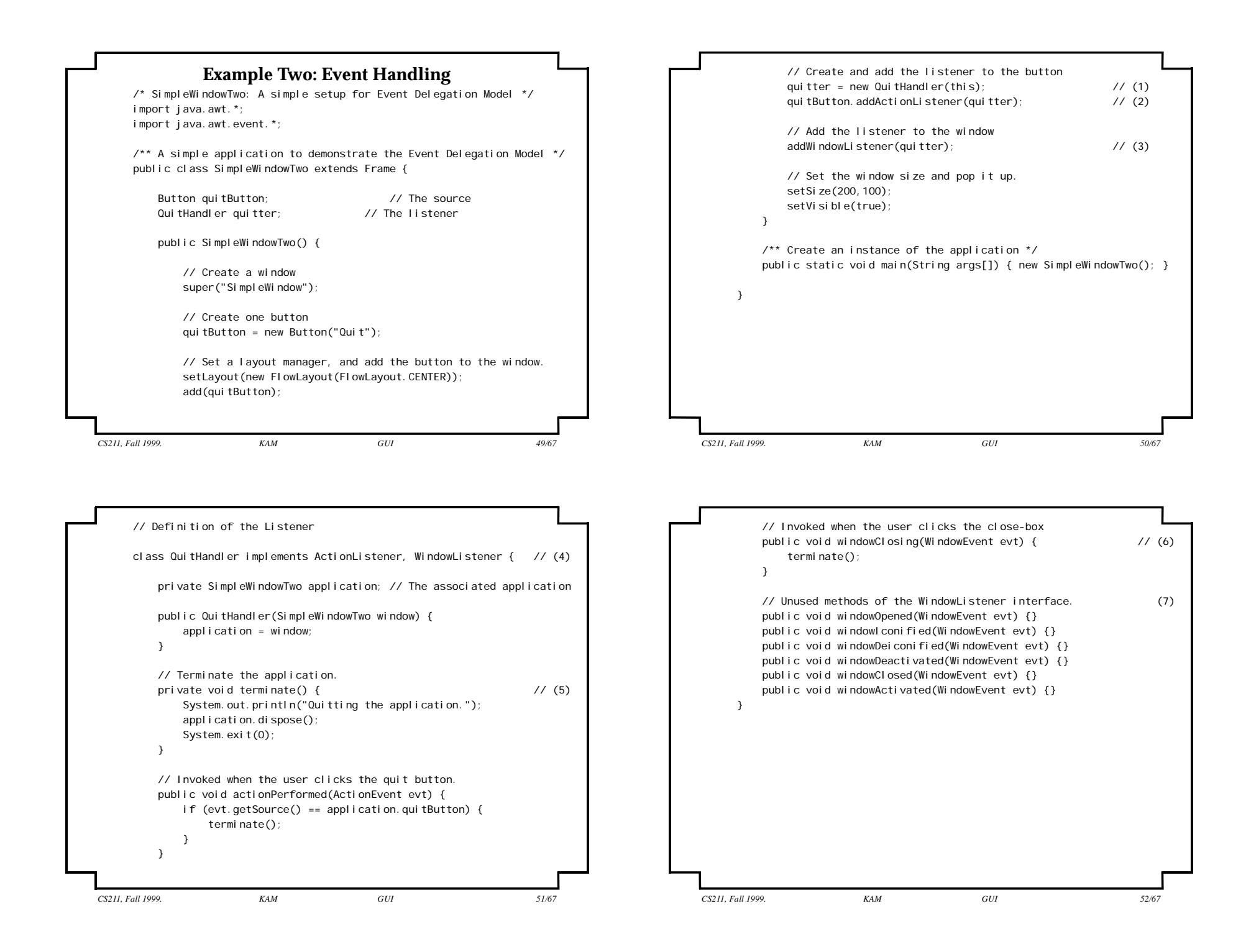

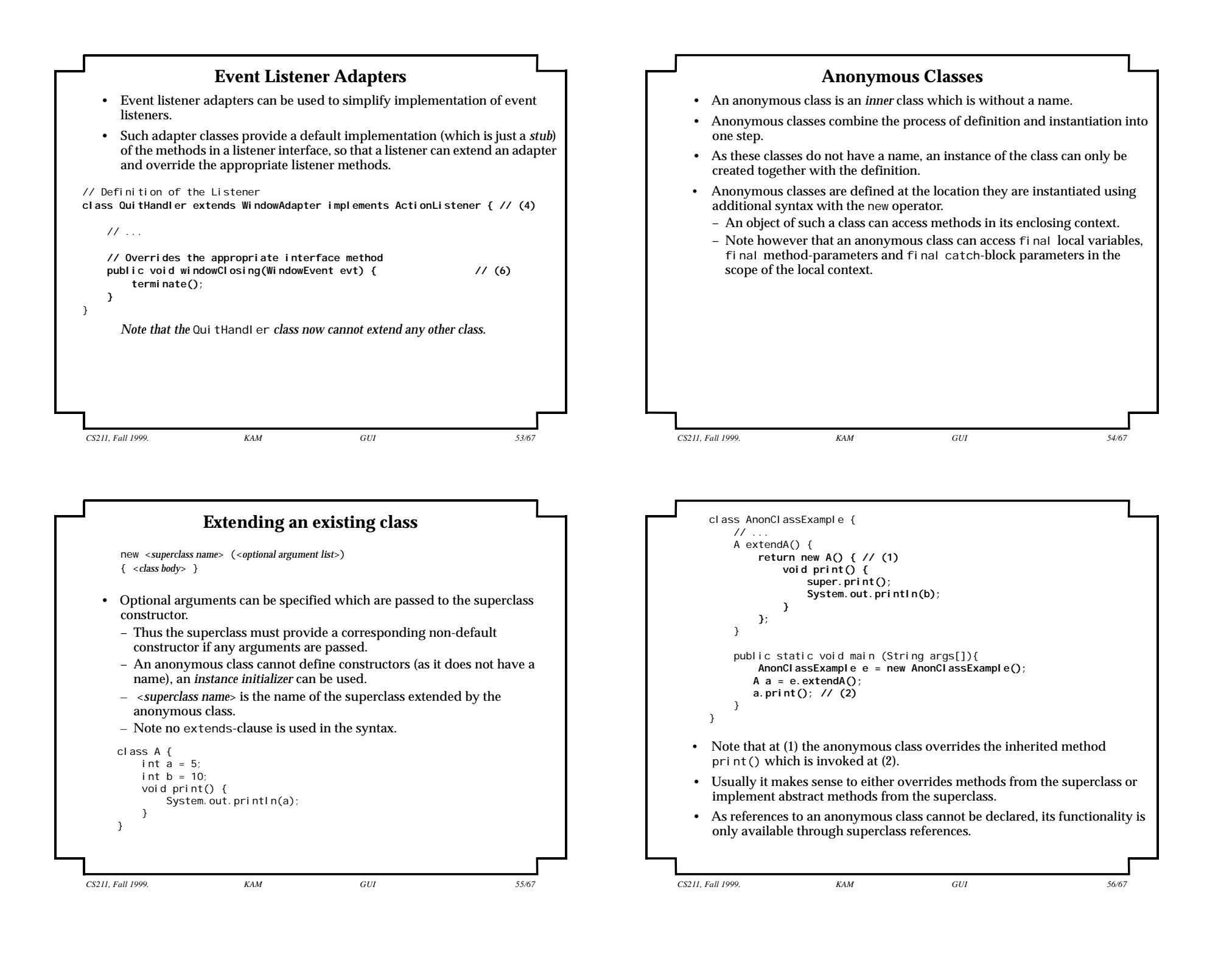

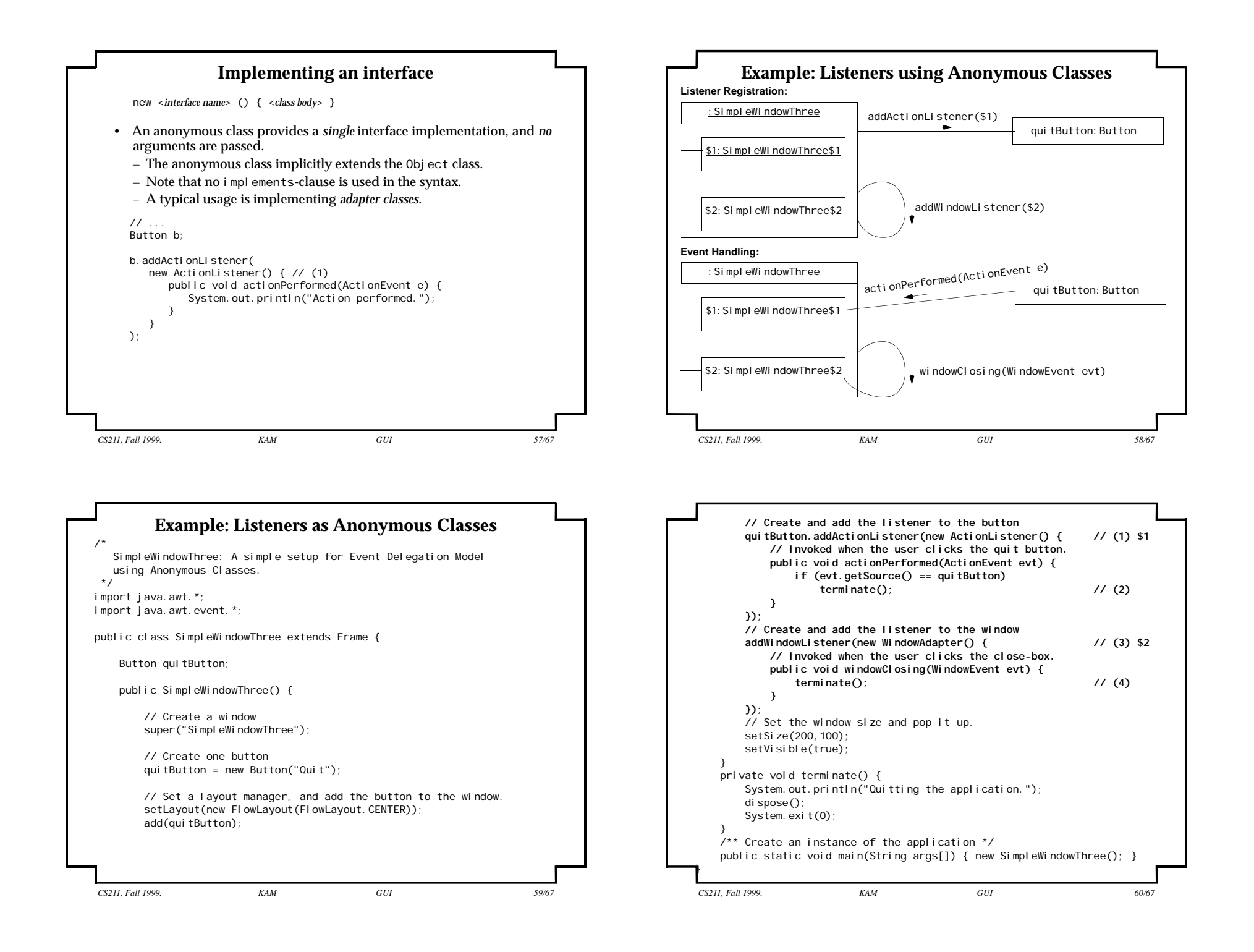

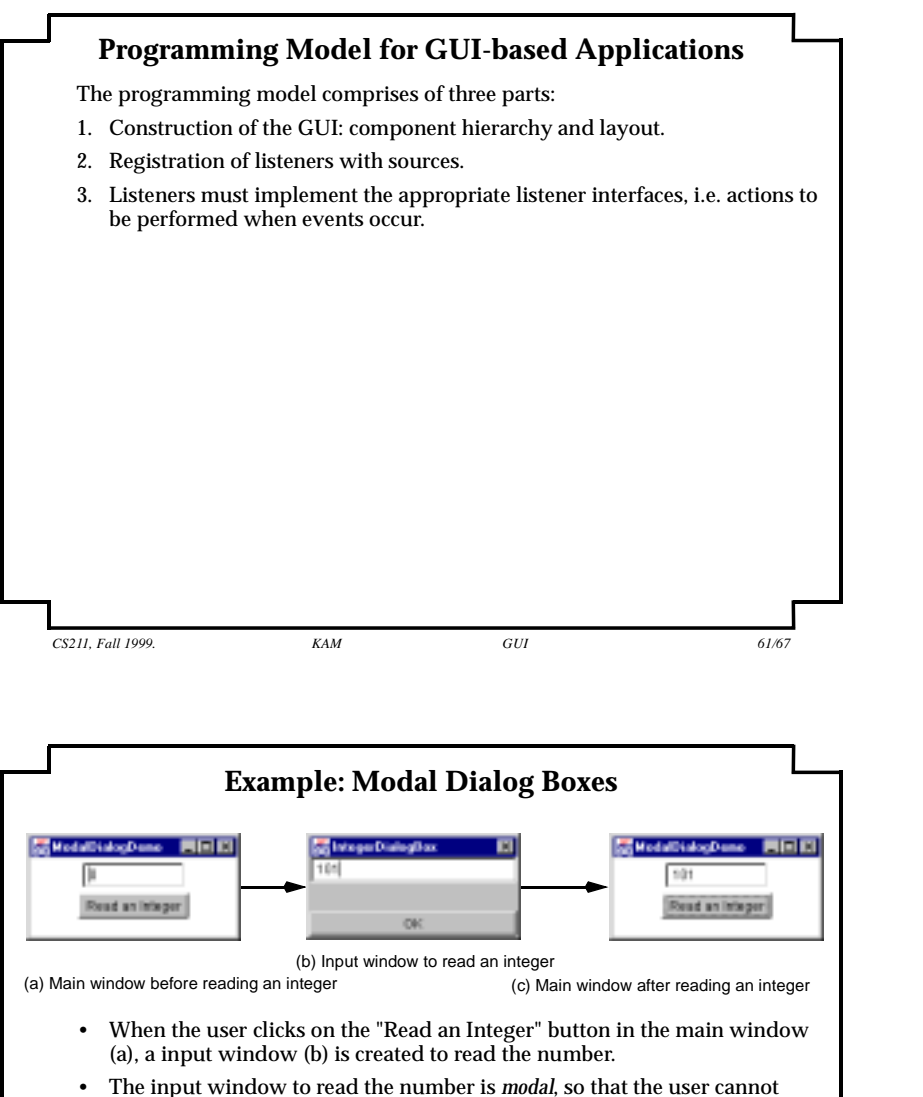

- The input window to read the number is *modal*, so that the user cannot access other windows while this window is showing.
- Data validation: value read must be checked to ensure that only a valid integer is registered.
- Clicking the Ok button in the input window results in the value being validated, and only if it is legal, it is passed to the main window and then only the input window is closed.
- The user can close the input window by clicking the close box, but then no value is passed to the main window.

| CS211, | Fall | 1999. |  |
|--------|------|-------|--|

KAM

### Steps in developing a GUI Application

- Draw the GUI design first.
  - Group components into panels, with a Frame object as root of the component hierarchy.
- For the root window, decide a layout manager.
   use the method setLayout(aLayoutManger)
- For each panel, decide a layout manager.
   use the method setLayout(someOtherLayoutManger)
- For each panel, add the relevant components to it.
  - use the method add(gui Component)
  - Add each child component to the parent container, and these containers to their parents upwards in the component hierarchy.
- Set up event handling:
  - Add listeners to the sources using the addXListener(listener) method for handling XEvent.
- Set preferred size of the root window and make it (and rest of the component hierarchy) visible.
  - use the method setSi ze(width, height)
  - use the method setVi si bl e(true)

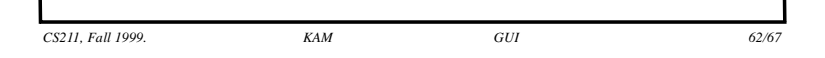

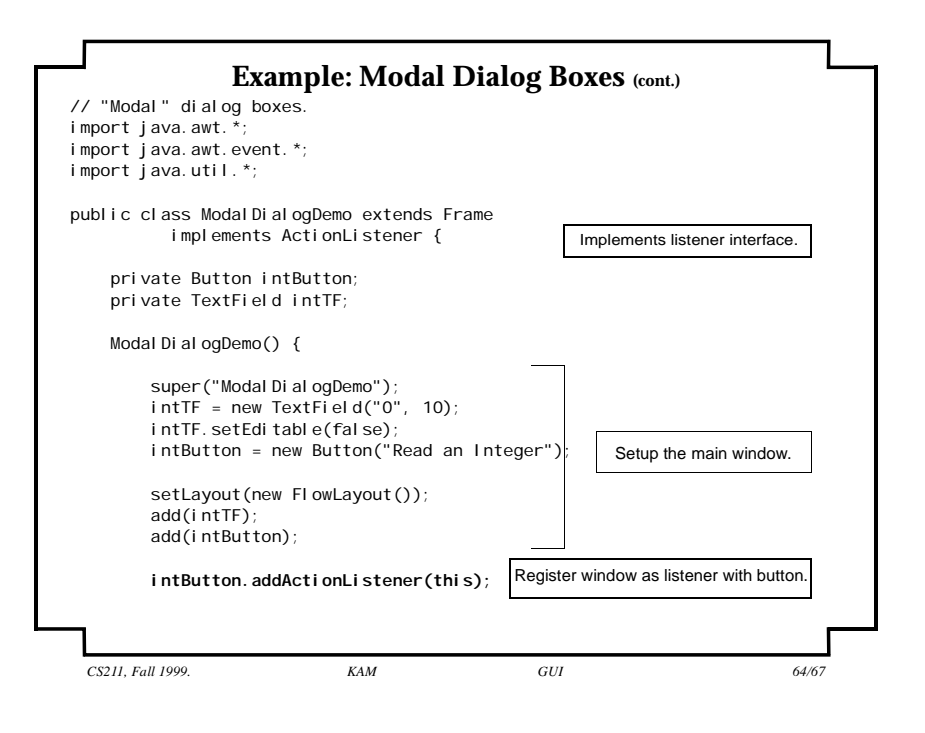

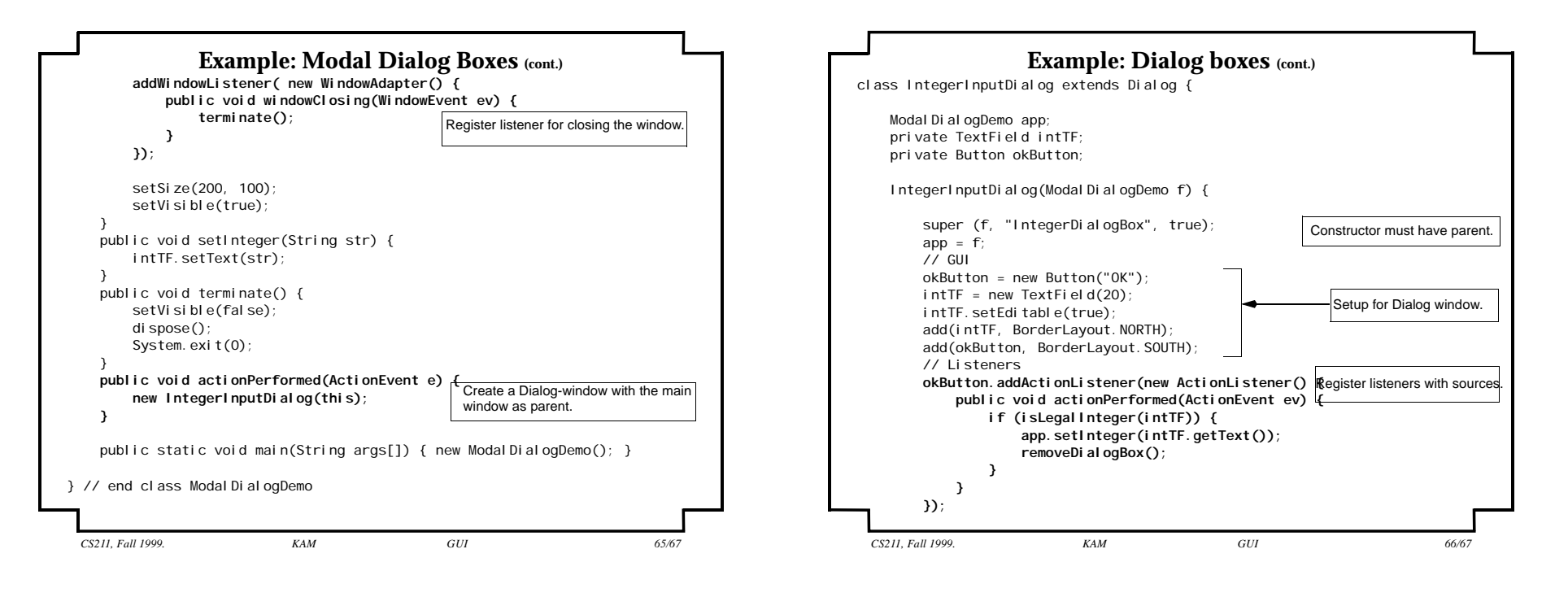

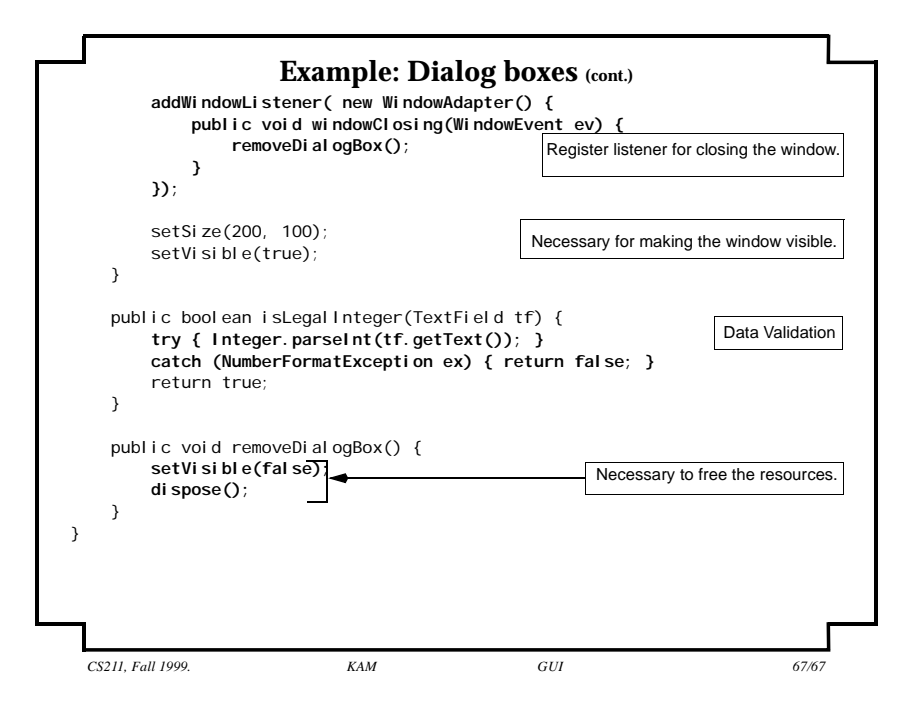